## Ambulatory Nurse 200 Documenting Immunizations

1. From your multi Provider Schedule, you will have a blue dot if the provider ordered the immunization a head of time.

| Şək                                       |              |                                           |                               |
|-------------------------------------------|--------------|-------------------------------------------|-------------------------------|
| Epic - V= My Tasks 🖃 In Basket 📛 Chart 认  | Telephone C  | all 🙀 Rofill 🤻 Remind Me 🔥                | Patient Transport "🖵 M        |
|                                           |              |                                           |                               |
| Schedule                                  |              |                                           |                               |
| Dpen Slots 🛗 Chart 📋 Show Orders 💉 Enter/ | Edit Results | Enc Su <u>m</u> mary 🖌 Sign Enco <u>u</u> | nter 🖶 Print A <u>V</u> S 🗙 I |
| COBALT, TERRY -                           | •            |                                           |                               |
| Status Huddle                             | Time 🔺       | Patient Name                              | Age/Gender                    |
| Scheduled                                 | 8:00 AM      | Nicholai Cobalt                           | 43 y.o. / M                   |
| Scheduled                                 | 9:00 AM      | Nathaniel Cobalt                          | 46 y.o. / M                   |
| Scheduled                                 | 9:00 AM      | Macon Cobalt                              | 46 y.o. / M                   |
| Scheduled                                 | 10:00 AM     | Naomi Cobalt                              | 5 y.o. / F                    |
| Scheduled                                 | 11:00 AM     | Natalia Cobalt                            | 36 y.o. / F                   |
| Scheduled<br>Checked in: 7:55 AM          | 12:00 PM     | Noel Cobalt                               | 23 m.o. / F                   |
| Scheduled                                 | 2:00 PM      | Neil Cobalt                               | 31 y.o. / M                   |
| Scheduled                                 | 2 00 014     | NULL OFF-IA                               | 20 ///                        |

2. If the blue dot is on your schedule you can view what has been ordered by single clicking on the patient's name. This will open a snapshot view. Select the **View Orders** tab

| - Visit Orders                                                                   |            |                        |
|----------------------------------------------------------------------------------|------------|------------------------|
| Select Font Size ×                                                               |            |                        |
| Naomi Cobalt                                                                     |            |                        |
| Procedure Orders this Encounter a                                                |            |                        |
| Active                                                                           |            |                        |
| DTaP vaccine less than 7yo IM                                                    | Administer | Ordered On: 03/05/2019 |
| Current Clinic-Administered Medications a                                        |            |                        |
| None                                                                             |            |                        |
| Orders Placed This Encounter - Excluding Medications<br>Normal Orders This Visit |            |                        |
| DTaP vaccine less than 7yo IM [IMM15 Custom]                                     |            |                        |

- 3. View the orders under "Procedure Orders this Encounter"
- 4. Under Active, you will see what was ordered for the patient.
- 5. **Administer** will be available as a hyperlink. You can click on it which will bring you directly to the Immunization Activity
- 6. If you are already in the patient's rooming activity, you can access the <u>Immunization Activity</u> by clicking on the activity on the left panel.

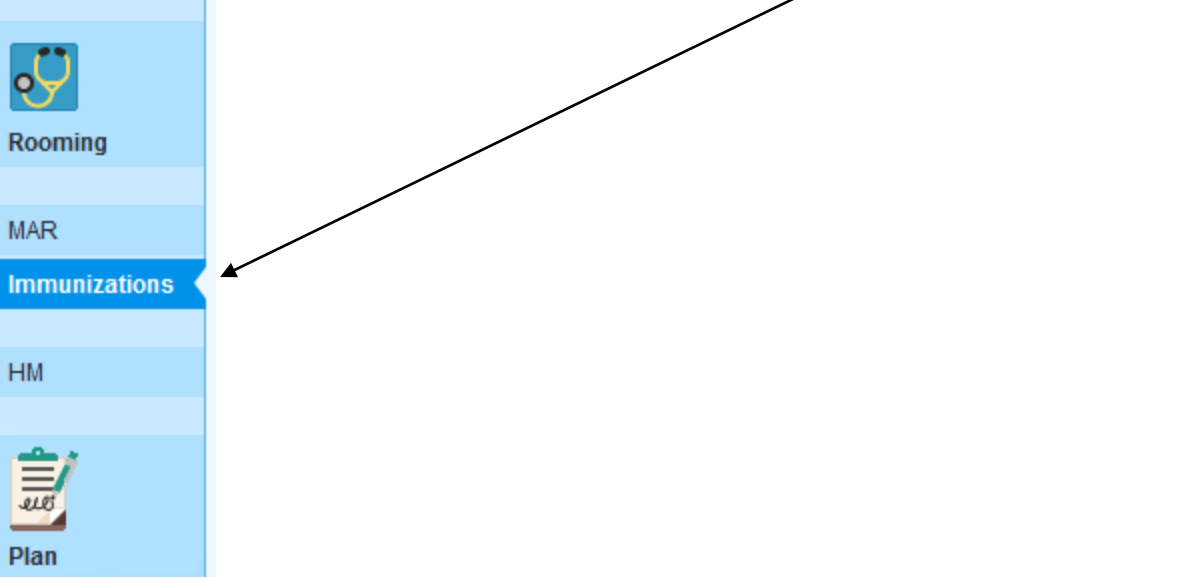

7. Now you are in the immunization activity

| Immunizations - All Types 🛽 🗛               | Admin Types 👻 🗄 Incomplete Admins 🤨 Historical Admins 👻 📴 Immuni | zation <u>R</u> eport 🐉 Imm Registry 🤁 Refresh 🛛 Storage Unit | ? ×                        |
|---------------------------------------------|------------------------------------------------------------------|---------------------------------------------------------------|----------------------------|
| ▲ Incomplete Administrations                |                                                                  |                                                               |                            |
| DTaP                                        | Administer 2 Defer X Delete                                      | Ordered: 3/5/2019 Diana McQueenie, MD                         |                            |
| Administration History                      |                                                                  |                                                               |                            |
|                                             | Administered On                                                  | Next Due                                                      | Show Deleted Show Deferred |
| Immunizations                               |                                                                  |                                                               |                            |
| ⊗ DTaP-IPV                                  | 4/10/2017 4/11/2014, 10/11/2013, 8/10/2013, 6/10/2013            |                                                               |                            |
|                                             | 10/11/2/13, 8/10/2013, 6/10/2013, 4/10/2013                      |                                                               |                            |
| ⊗ Hib                                       | 4/11/2014, 10/11/2013, 8/10/2013, 6/10/2013                      |                                                               |                            |
| 😸 Influenza Trivalent w/ Preservative IM    | 4//0/2016, 4/11/2015, 4/11/2014                                  |                                                               |                            |
| ⊗ MMR                                       | 4/10/2017, 4/11/2014                                             |                                                               |                            |
|                                             | n Registries                                                     |                                                               |                            |
| No registry information available           | -                                                                |                                                               |                            |
| ✓ Mark as Reviewed Last reviewed by Montana | a Nan, RN on 4/10/2017 at 1:45 PM                                |                                                               |                            |

8. Click on Administer

\*You can use Defer if the patient decides they do not want the vaccine that day. Defer will keep the vaccine order in place for a future visit.

\*Delete will remove the vaccine order, if they decide to receive the vaccine at another visit it will need to be ordered again.

- 9. Fill in all required red hard stops. Vaccine information will be entered into lot management, where you can use your selection tool to pick the appropriate lot number etc.
- 10. When all required fields have been completed, you can click Accept

| Name:                              |                             |                                                    |   |                                    |
|------------------------------------|-----------------------------|----------------------------------------------------|---|------------------------------------|
| DTaP                               | Q                           | Given                                              |   |                                    |
| Date:                              | Time:                       | Given by:                                          |   |                                    |
| 3/5/2019                           | ()                          | COBALT, TERRY                                      | 2 | • Make sure <b>Given</b> is listed |
| Lot #:                             | Dose:                       | VIS publish date:                                  |   | this will automatically dro        |
| 1364                               | 0.5 mL 🔎                    | 5/17/2007                                          |   |                                    |
| Manufacturer:                      | Site:                       | Comment:                                           |   | the charges. (Given will           |
| GlaxoSmithKline 🔎                  | Left deltoid 🔎              |                                                    |   |                                    |
| NDC:                               | Route:                      | Location:                                          |   | default for you)                   |
| 58160-810-43 🔎                     | Intramuscular 🔎             |                                                    |   |                                    |
| Product:                           | External:                   |                                                    |   |                                    |
| INFANRIX (DTAP) (PF)               | <u>م</u>                    |                                                    |   |                                    |
| Expires:                           | Next due:                   |                                                    |   |                                    |
| 3/5/2020                           |                             |                                                    |   |                                    |
| Source of accine:                  | 🗋 🔿 State Supplied 💽        | Office/Hospital Supplied O Patient Supplied        |   |                                    |
| Is this vaccine sponsored by the s | state 🗋 Yes-Medicaid/MassHe | alth/HMOs Yes-No Health Ins. Yes-FQHC (Under-Ins.) |   |                                    |
| as part of a VPC program?          | Yes-Alaska Native Ye        | es-American Indian No-Has Health Insurance         |   |                                    |
| Did the patient receive a Vaccine  | Yes No                      | L                                                  | ~ |                                    |

\*For a quick way to enter a date, you can use date conversion in the expiration field or you can click on the calendar. i.e. vaccine expires in 1 year enter **y+1**, then tab. It will fill in 1 year from today.

\*Your Name appears as the person administering this because it looks to who is logged in.

\*Today's date appears by default

\*For some immunizations, there will be questions at the bottom of the details form that will need to be completed.

11. You will be brought to the Immunization History. You can view the vaccine you just documented. If you need to edit the information, click on the vaccine name

| Immunizations - All Types 🛽 🛛            | I Admin Types 🗸 🗄 Incomplete Admins 🧐 Historical Admins 🤘 🕅 Immunization Report 🕏 Imm Registry 🥃 Refresh 🗄 | Storage Unit |
|------------------------------------------|----------------------------------------------------------------------------------------------------|--------------|
|                                          |                                                                                                    |              |
| B Administration History                 |                                                                                                    |              |
|                                          | Administered On                                                                                            | Next Due     |
| Immunizations                            |                                                                                                    |              |
| ≫ DTaP                                   | 3/5/2019                                                                                                   |              |
|                                          | 4/10/2017, 4/11/2014, 10/11/2013, 8/10/2013, 6/10/2013                                                     |              |
|                                          | 10/11/2013, 8/10/2013, 6/10/2013, 4/10/2013                                                                |              |
| ⊗ Hib                                    | 4/11/2014, 10/11/2013, 8/10/2013, 6/10/2013                                                                |              |
| ℅ Influenza Trivalent w/ Preservative IM | 4/10/2016, 4/11/2015, 4/11/2014                                                                            |              |
| ⊗ MMR                                    | 4/10/2017, 4/11/2014                                                                                       |              |
| By Immunizations from Immunization       | on Registries                                                                                              |              |
| No registry information available        |                                                                                                    |              |
|                                          |                                                                                                    |              |
| Mark as Reviewed Last reviewed by Montan | a Nan, RN on 4/10/2017 at 1:45 PM                                                                          |              |
|                                          |                                                                                                    |              |

## 12. Click on the date to edit any information

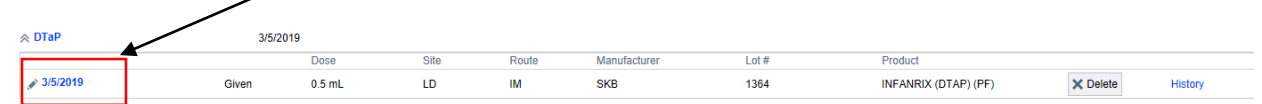

13. Once finished with the documentation, and all set with the chart, you can close out of the patient's workspace by clicking the x in the patient's header.

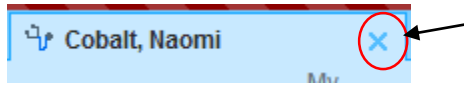

- 14. You will be brought back to your Multi Provider Schedule
- 15. The blue dot will still be present next to the patient's name. You will have to manually remove it. Click on the blue dot, then select the X to remove.

|                                                      | /                                        |              |                        |                          | ACE5 (T                              | raining) - BWH FAMIL      | LY MEDICAL BCH - 1          | TERRY COBALT           | _          | _        |                                |                     |                               | 🛃 🖬 3 🛬 1 🔤 284 • 💻                                      | . 6   | ×     |
|------------------------------------------------------|------------------------------------------|--------------|------------------------|--------------------------|--------------------------------------|---------------------------|-----------------------------|------------------------|------------|----------|--------------------------------|---------------------|-------------------------------|----------------------------------------------------------|-------|-------|
|                                                      | asks 😐 in Basket 📇 Chert 🌔               | Telephone    | Call 🙀 Refill 🦞 Remind | Me 🚡 Pabent Transport    | Non-Patient Transp                   | port 🕼 Patient Station (F | Resources + Phone D         | irectory 🔄 Print Forms |            |          |                                | 🦁 🏓 🖶 Pri           | it + it                       | S Service Desk Tickets - Secure<br>TRAINING TERRY COBALT | e BL  | og C  |
| chedule                                              |                                          |              |                        |                          |                                      |                           |                             |                        |            |          |                                |                     | _                             |                                                          |       | -     |
| 🔚 Opgn Slots 🎽 🤇                                     | ;hart 📋 Show Orders 🕜 Enter              | Edit Results | 🗉 Enc Summary 🗸 Sign   | Encounter 🔒 Print AVS    | × Pt Declined AVS                    | 🗞 Change Prov 👻 🗙 N       | io Sho <u>w</u> 👻 🌶 Imm Qii | nic 🖋 Notes 🖋 Pre V    | isit Plann | ning 🔒   | Appts 📳 Room Patient 👻         | Pr Imm Registry     |                               | <b></b>                                                  | ŝ     | З     |
| COBALT, TERR                                         | Y + 4 Mar 05, 2019 🖄                     | •            |                        |                          |                                      |                           |                             |                        |            | Total    | 8 Auto-refreshed: 12:52 Pl     | M 🕄 🗹 Preview - 🌶   |                               | All                                                      | τ, Ι  | Filts |
| Status                                               | Hudd                                     | k Time 🔺     | Patient Name           | Age/Gender               | Туре                                 | Notes                     | Provider                    | PCP                    | Med        | s ( My S | ti Pt. Portal Status           | Unanswered question |                               |                                                          |       |       |
| Schedule                                             |                                          | 8:00 AM      | Nicholai Cobalt        | 43 y.o. / M              | NEW PATIENT                          | Nurse Visit               | Terry Cobalt,<br>RN         | QUINN, MICKEY          |            | tı       | Non Standard MyChart<br>Status | Yes                 | -                             | Result Note<br>Cobalt, Meo 39 y.o. Female                |       |       |
| Schedule                                             | /                                        | 9:00 AM      | Nathaniel Cobalt       | 46 y.o. / M              | NEW PATIENT                          | Nurse Visit               | Terry Cobalt,<br>RN         | QUINN, MICKEY          | •          | ŧ        | Non Standard MyChart<br>Status | Yes                 |                               | CBC                                                      | New   | •     |
| Schedu                                               | a la la la la la la la la la la la la la | 9:00 AM      | Macon Cobalt           | 46 y.o. / M              | NEW PATIENT                          | Nurse Visit               | Terry Cobalt,<br>RN         | QUINN, MICKEY          | •          | ŧ        | Non Standard MyChart<br>Status | Yes                 |                               | 🗊 Result Note                                            |       |       |
| Schedule                                             | đ                                        | 10:00 AM     | Naomi Cobalt           | 5 y.o. / F               | PROBLEM                              | Sore Throat               | Terry Cobalt,<br>RN         |                        |            | t        |                                | No                  |                               | Cobalt, Phoebe 23 y.o. Female<br>CBC                     | New   |       |
| O Schedule                                           | d                                        | 11:00 AM     | Natalia Cobalt         | 36 y.o. / F              | NEW PATIENT                          | Muti-Problem              | Terry Cobalt,<br>RN         | QUINN, MICKEY          |            | tı       | Activated                      | Yes                 |                               | 🗊 Result Note                                            |       |       |
| Schedule<br>Checked in                               | d<br>1: 7:55 AM                          | 12:00 PM     | Noel Cobalt            | 23 m.o. / F              | NEW PATIENT<br>CHILD                 | Otitis Media              | Terry Cobalt,<br>RN         | MCQUEENIE,<br>DIANA    |            | ŧ        |                                | Yes                 |                               | Cobalt, Phoebe 23 y.o. Female                            |       |       |
| Schedule                                             | d                                        | 2:00 PM      | Neil Cobalt            | 31 y.o. / M              | NEW PATIENT                          | Back Pain/INR             | Terry Cobalt,<br>RN         |                        | •          | t        |                                | Yes                 | 4                             |                                                          | New   | •     |
| Schedule                                             | d                                        |              | MILL 0.1.1             |                          | NEW PARTICUT                         | Chest Pain/               | Terry Cobalt,               | MCQUEENIE,             |            | +-       |                                | V                   | <b>*</b> ,                    | Patient Message                                          |       |       |
| 🛏 🦂 🖓 Sna                                            | pShot with Recent Visits 🔃 Visi          | it Orders    |                        |                          |                                      |                           |                             |                        |            |          | Visit Orders                   | P + - [             | ī                             | Aegirine, Rachel 46 y.o. Female<br>RE:Questionnaire      | 1     |       |
| Select Font Si                                       | ze 🗑                                     |              |                        |                          |                                      |                           |                             |                        |            |          |                                |                     |                               | I have completed the questionnair                        | re.   |       |
|                                                      |                                          |              |                        |                          |                                      |                           |                             |                        |            |          |                                | 0.000 100010310     |                               |                                                          |       | ī     |
| Naomi C                                              | obalt                                    |              |                        |                          |                                      |                           |                             |                        |            |          |                                | (MRN 10091031)      |                               | Patient Message                                          |       |       |
| Procedure Orders this Encounter a                    |                                          |              |                        |                          | V Orders Needing Specimen Collection |                           |                             |                        |            |          |                                |                     | Ajoite, Rachel 46 y.o. Female |                                                          |       |       |
| Completed                                            |                                          |              |                        |                          |                                      | None                      |                             |                        |            |          |                                |                     |                               | RE:Questionnaire                                         | ire   |       |
| DTaP vaccine I                                       | ess than 7yo IM                          |              |                        | Edit Administration Orde | red On: 03/05/2019                   | Sample Media              | cations Needing             | Completion             |            |          |                                |                     |                               | There compresses are question man                        | New   | e     |
| Current Clinic                                       | -Administered Medicati                   | ions #       |                        |                          |                                      | None                      |                             |                        |            |          |                                |                     |                               |                                                          |       |       |
| None                                                 |                                          |              |                        |                          |                                      |                           |                             |                        |            |          |                                |                     |                               | Patient Message                                          |       |       |
| Orders Placed This Encounter - Excluding Medications |                                          |              |                        |                          |                                      |                           |                             |                        |            |          |                                |                     |                               | Austinite, Rachel 46 y.o. Female                         | e     |       |
| Normal Orders                                        | This Visit                               |              |                        |                          |                                      |                           |                             |                        |            |          |                                |                     |                               | RE:Questionnaire<br>I have completed the questionnair    | ire.  |       |
| Diar vaculie                                         | ess diali ryo na jimmi b cusa            | , and        |                        |                          |                                      |                           |                             |                        |            |          |                                |                     |                               |                                                          | New   | e     |
|                                                      |                                          |              |                        |                          |                                      |                           |                             |                        |            |          |                                |                     |                               |                                                          |       |       |
|                                                      |                                          |              |                        |                          |                                      |                           |                             |                        |            |          |                                |                     |                               | Patient Message                                          |       |       |
|                                                      | 1 o 🗖                                    | XII          | 🖬 👩 🗛                  |                          | 1000                                 | 10 million (1997)         | and the second second       | 100 C                  |            | -        |                                |                     |                               | - N Q = V N +                                            | 12:52 | Pħ    |